# **Tools and Procedures in ArcGIS Online**

## \*Use Google Chrome or Mozilla Firefox for best experience!

#### **Accessing Map Content Tools**

|            | () About                | 🖉 Content                             | 📒 Legeŋd                          |
|------------|-------------------------|---------------------------------------|-----------------------------------|
| Purpose    | Provides access to more | Lists the layers available within the | Provides the key for all of the   |
|            | details about map       | map                                   | layers in the map that are active |
| How to Use | Click the icon, select  | Turn layers on or off by checking and | Some maps may not have            |
|            | More details            | unchecking the box to the left        | detailed legends.                 |

#### Menu (not logged in) MODIFY MAP activated

| HOME Investigating Civil War Battles |                                                                     | NEW MAP        | Georgean |
|--------------------------------------|---------------------------------------------------------------------|----------------|----------|
| Debfe 🔮 444 -   III Berenur          | 🔛 tave - = Stare & Port 🔶 Directore 🗎 Messure 🖪 Bostmarks 🕅 All     | teres at place | Q        |
|                                      |                                                                     |                |          |
| HOME - Investigating C               | Click on HOME or ArcGIS in the upper left of the screen to navigate | to various pla | acesss   |
|                                      | within the program.                                                 |                |          |

| Home            |                                                     |
|-----------------|-----------------------------------------------------|
| Gallery         | F                                                   |
| 122430-N        | Data can be added to the map in four different ways |
| Scene           | Editable feature service                            |
| Groups          | Map Notes                                           |
|                 | Search for layers                                   |
| My Content      | • From a file (zipped shapefile, csv, or gpx)       |
| My Organization | Li                                                  |

## Adding Data via an Editable Feature Service

An editable feature service provides the opportunity to add data to a specific location on a map using a pop-up

Language and Culture

form with predetermined fields. The data can be symbolized and filtered. The editable feature service is stored in the cloud. Multiple people can add data to a map. No log-in is needed until the map is saved.

- 1. From the Gallery, search for the map attached to the feature service.
- Click Edit. Click on the symbol in the Table of Contents. Click on the location on the map. You may search for the location of the specific city on the map.
- 3. Click the location on the map. Fill out the information in the pop-up.

NOTE: Editable feature services are created in ArcGIS Desktop.

### Add Data via Search for Layers

- 1. Click on the arrow to the right of the word Add on the top menu bar.
- 2. Select Search for Layers.
- 3. Type in the search term.
- 4. In: ArcGIS Online.
- 5. Click the GO button.
- 6. Make a selection.
- 7. Click DONE ADDING LAYERS.

| Searc    | ch for Layers   | ×  |
|----------|-----------------|----|
| Find:    | density         | GO |
| In:      | ArcGIS Online   | Ŧ  |
| <b>v</b> | Within map area |    |

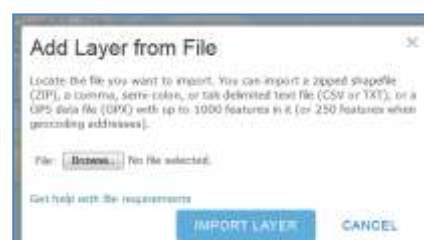

👔 Details 🔹 🔷 Add 👻 🛛 🧨 Edit 🛛 🔛 Basemap

m v

Visualizing our World via ArcGIS Online Summer Institute

| Language         | 11. ~      |
|------------------|------------|
| Titular Majority | <u>A</u> - |
| Religion         | A.         |
| Éthnic Groups    |            |
| Source           |            |
| Author           |            |

## Add Data via Add File (.shp, .gpx, .txt or.csv)

- 1. Click the triangle next to the Add button.
- 2. Select Add layer from File.
- 3. Browse to the location of the file on the desktop.
- 4. Click IMPORT LAYER.

Note: Details on creating .csv files are included on page 5 of this document.

### **Exploring the Data Table**

- 1. Click on the triangle next to the layer's name.
- 2. Click show table.
- 3. Sort the values in a column.
  - a. Click on the column's header.
  - b. Select sort Ascending or Descending
- 4. Generate Statistics
  - a. Click on the column's header
  - b. Select Statistics.

### **Filter Map Data**

- 1. Click on the triangle to the right of the layer's name.
- 2. Select Filter.
- 3. Select the column for investigation.
- 4. Select the expression, such as greater than, less than or equal to.
- 5. Type in a Value or select a Field.
- 6. Click Apply Filter.
  - a. Countries meeting the criteria will be the only ones remaining on the map.
  - Note: Remove the filter before conducting another search
    by clicking on the triangle next to the layer's name and selecting Filter. You then have the option to remove or edit the filter.
  - c. Add an additional expression, make sure any is checked.

### Bookmarks

Bookmarks provide a shortcut to a place on the map.

- 1. Navigate to the location on the map you want to bookmark.
- 2. Click Add Bookmark from Bookmarks on the upper right of the top menu bar.
- 3. Type the name for the bookmark and hit enter. Edit the bookmark, by using the pencil icon.

### Adding a Map Note Layer

1. Click the Add button.

💽 Detaši 😨 Add + | 🥕 Edit 🔢 Basemap

- 2. Select Add Map Notes. Change the name.
- 3. Leave the template field set to Map Notes.
- 4. Click Create.
- 5. The editor opens automatically.

| Flame:  | Mag: Notes                             |                            |            |
|---------|----------------------------------------|----------------------------|------------|
| Templah | Map Nobee                              |                            |            |
|         | Line Hap Notes to<br>wide variety of a | create hasic a plications. | hapes in a |

Statistics

Field: NHIG\_13

Som of Values

Mireleni-mi

Average

Number of Values 52

Standard Deviation 4,8142

52

-15

19

1

| Display hadrone i | + stil souther aspessor 17 Add                    |
|-------------------|---------------------------------------------------|
| Senta, 12         | (*) Sealer Hard * [13]<br>Status () Hald () Unaux |
|                   |                                                   |

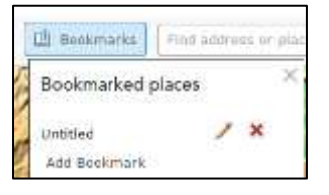

Visualizing our World via ArcGIS Online Summer Institute

- 6. Add a push-pin at the location you would like. You may need to close the search pop-up to do so.
- 7. Type in a Title.
- 8. Add a description.
- 9. CHANGE SYMBOL to one of your choice.
- 10. You can access a wider variety of symbols by clicking on the triangle to the right of Basic.
- 11. Click CLOSE.

NOTE: Test the functionality of the pushpin, the editor must be off. Click the edit button to turn it off, or click details to return to the Contents window.

## Adding a Web Link to a Map Note

Map Notes provide you with the opportunity to annotate or explain that data at a given point or area.

- 1. Go to Google or another search engine and obtain a link to a Web site.
- 2. Copy the URL for the site. Click on the pushpin to open the information and select edit.

Link Properties

Description: lyga organizational account

Edit

- 3. Paste the URL into the Description box.
- 4. Highlight the text of the URL and select the yellow link to the right of the list button.
- 5. Note that the URL is already filled in for the description. Change the text in the description box to be more descriptive or type "Click here for further information."

URL:

Set Cancel

6. Paste the URL into the URL line.

- 7. Click Close.
- 8. Click on the Edit Button on the top menu to close it.
- 9. Test the pop-up to see if it is working properly.

## Adding a Picture to a Map Note

- 1. Go the Web and obtain an image. Wikipedia generally has copyright free images.
- 2. Open the picture.
- 3. Right click on the picture. Select "copy image URL" or "copy image location" The words used vary from browser to browser.
- 4. Go back to the pop-up. Paste the URL in the first line Image URL. Click CLOSE.
- 5. Click on the Edit Button on the top menu to close it.
- 6. Test the pop-up to see if it is working properly.

Note: The second line, Image Link URL is reserved for a website that will open when the image is clicked. It does not need to be filled in.

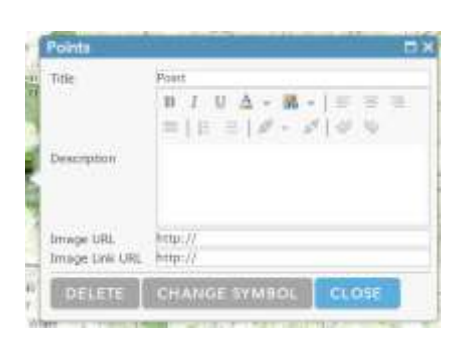

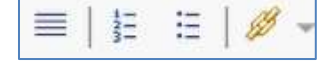

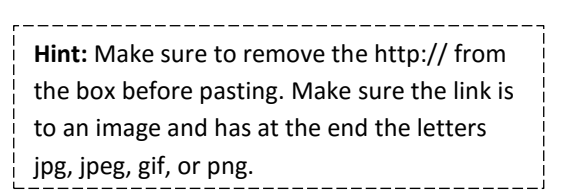

Hint: Make sure to remove the http://

An image or Web site with a double

http:// will not work.

from the box before you paste the link in.

## **Change Styles**

Change styles is a smart interface that suggests an appropriate way to symbolize the data. Various options support customization. Data include categories such as city, state, etc. or numbers.

## Change Style to Show Location (word "values")

- 1. Click on the triangle next to the layer.
- 2. Select Change Style.
- 3. Choose an attribute to show. The default may be show location only.
- 4. Select a drawing style.
  - a. Unique Symbols= a different color symbol for each type of feature, e.g., city, capital, provincial capital. (Maximum of 10).
  - b. Heat Map is used to show density or concentration of points.
  - c. Location uses the same symbol to show the location of the features, e.g., all cities without reference to type.
- 5. Options provides ways to customize the symbols, change color, values that show in the legend, order, etc.
- 6. Click DONE.

## Change Style to show numerical "values"

- 1. Click on the triangle next to the layer.
- 2. Select Change Style.
- 3. Choose an attribute with numerical values to show.
- 4. Select a drawing style.
  - a. Counts and Amounts (Size) uses graduated symbols to represent the values. The larger the symbol, the higher the value.
  - b. Counts and Amounts (Color) uses color to represent values. The darker the color, the higher the value.
  - c. Heat Map shows a visualization of the density/clustering of point values.
- 5. Options provides ways to customize the representation of the data: color, order, classification methods, number of classes, labels and values that appear in the legend, etc.
- 6. Click DONE.

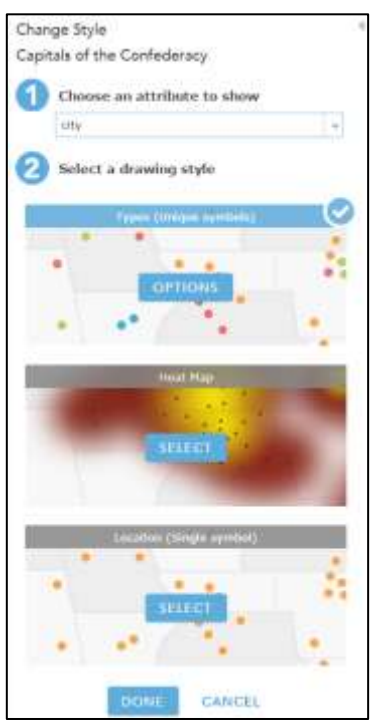

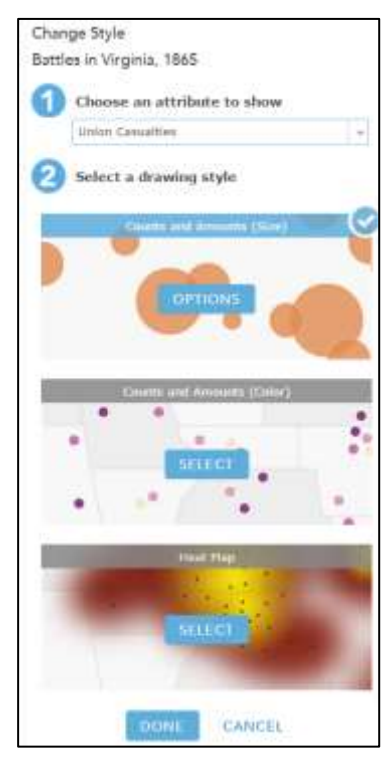

## **Configure Pop-ups**

When the pop-up opens all of the data in the table is displayed and the titles may be a bit cryptic. You can control what the map viewer sees.

- 1. Select the layer you want to edit.
- 2. Click on the triangle to its right and select Configure Pop-up
- 3. Edit the Pop-up Title.
- 4. From the plus sign at the right of the Title box, you can select one of the fields such as NAME to display automatically.
- 5. To change what fields are displayed in the pop-ups, click Configure Attributes.
- 6. Select attributes to be included.
- 7. Uncheck those that add little meaning to the map's message such as FID, FIPS identifiers.

| 8. | For each of the fields you can change the Field Alias, the number of decimal places to display, and the use |
|----|----------------------------------------------------------------------------------------------------|
|    | of a 1,000 separator. The arrows above the Format box are used to change the display order. Click OK.       |

- 9. Click OK.
- 10. Make sure you click SAVE POP-UP.

## Adding a Chart to Pop-ups

- 1. Select the layer to display the pop-up.
- 2. Click on the layer's triangle and select Configure Popup.

CANCEL

- 3. Scroll down to the Pop-up Media box.
- 4. Select Add.
- 5. Choose the type of chart Pie Graph, Bar Chart or Column Chart.
- 6. Change the Title.
- 7. Include a caption to explain the data or provide directions to the
- 8. Select the Chart Fields that will be included.
- 9. Change Field Aliases.
- 10. Click OK.
- 11. Click SAVE POP-UP.

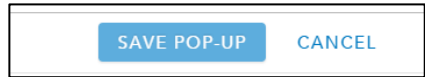

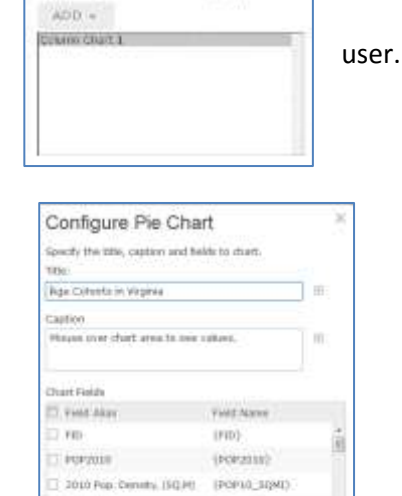

(POPERLI)

CANCEL

2012; Pop: Denaity (SQ.H) (POP12\_SUMI)

| Pop-up Title                                                                             |        |
|------------------------------------------------------------------------------------------|--------|
| 50states:                                                                                | (H)    |
| Pop-up Contents                                                                          |        |
| Display: A list of field attributes                                                      |        |
| These field attributes will display:                                                     |        |
| LID (LID)<br>STATE_NAME (STATE_NAME)<br>STATE_DPS (STATE_DPS)<br>SUB_DEGION (SUB_REGION) | 1<br>4 |
| Configure Attributes                                                                     |        |
|                                                                                          |        |

| Display | Field Name   | Field Alias              | . 9.                |  |
|---------|--------------|--------------------------|---------------------|--|
|         | (STATE_PIPS) | STATE_PIPS               | 8                   |  |
|         | (SUB_RECEDN) | SUB_REGION               | Formulat            |  |
|         | {STATE_ABBR} | STATE_A08R               | O docarral places   |  |
|         | {POP20003    | P092000                  | 2 Use URB Secondary |  |
|         | {POP00_5Q40} | Population Density, 2000 | 2.04.1000.0400      |  |
|         | (POP2010)    | POP2010                  |                     |  |
|         | {POP10_SQME} | POPLI_SQMI               |                     |  |

Pop up Nedla

- PEPEDILE

armailer for Nove

Display mages and charts is the pop-up

| Visualizing oui | <sup>-</sup> World | via ArcGIS | Online | Summer | Institute |
|-----------------|--------------------|------------|--------|--------|-----------|
|-----------------|--------------------|------------|--------|--------|-----------|

## Adding X,Y Coordinates

Prepare the file

- 1. Use Excel or Notepad to create the data file.
- 2. File must contain headers. For example: place,long,lat then hit enter. (Very important: put no spaces between the comma and the fields)
- 3. Longitude (x) and Latitude must be in decimal degrees. Latitudes in the southern hemisphere have a negative sign. Longitude in the western hemisphere have a negative sign.
- 4. Save the document as a .csv file or .txt if using Notepad. Select Save As and scroll down until you can select the proper extension.
- 5. Make sure there are **no** spaces or characters in the title of the file.

|   | A             | в                   | C          | D          | E          | F          | G          |
|---|---------------|---------------------|------------|------------|------------|------------|------------|
| 1 | Country       | Urban Agglomeration | 1950       | 1970       | 1990       | 2010       | 2,025      |
| 2 | United States | New York-Newark     | 12,338,471 | 16,191,180 | 16,085,599 | 20,104,369 | 23,572,190 |
| 3 | Japan         | Tokyo               | 11,274,641 | 23,297,503 | 32,530,003 | 36,932,780 | 38,661,394 |
| 4 | United Kingdo | London              | 8,360,847  | 7,509,405  | 7,653,723  | 8,923,000  | 10,255,253 |
| 5 | France        | Paris               | 6,283,018  | 8,208,121  | 9,330,327  | 10,516,374 | 12,162,858 |
| 6 | Russian Fede  | Moskva (Moscow)     | 5,356,392  | 7,106,457  | 8,986,631  | 11,471,637 | 12,576,097 |
| 7 | Argentina     | Buenos Aires        | 5,097,612  | 8,104,621  | 10,513,284 | 13,369,921 | 15,524,248 |

**Note:** If you are cutting and pasting data from an Internet source, check to make sure the data come in as numbers, verified by their right alignment as in the example above. Use Google to search for how to format columns as numbers within Excel.

- 6. Click the triangle next to the Add button.
- 7. Select Add layer from File.
- 8. Browse to the location of the file on the desktop.
- 9. Click IMPORT LAYER.
- 10. Data should automatically appear in the proper location on the map.

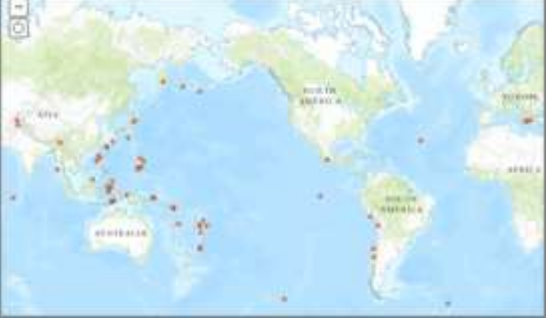

Dookinarks

Sq Miles

Measurement Result

Find area, length, or location

Measure

## Measuring

When using a map, you can measure the area of a polygon, the length of a line, or find the coordinates of a point.

- 1. Open the map in the map viewer.
- 2. Click Measure from the top menu.
- 3. Set the measurement unit.
- 4. The first icon measures area, the second distance.
- 5. Click the distance icon and draw a line on the map.
- 6. Double click to end the measurement.
- 7. The results appear in the bottom portion of the Measure window.

**Note:** To get coordinates for a point on the map, click **Location** and click the map at the location for which you want to get coordinates.

### For more information and detailed directions visit

http://doc.arcgis.com/en/arcgis-online/use-maps/usemaps.htm#ESRI\_SECTION1\_034AE2CE6972491F9FD188598CA47450